| SAÚDEMEET 🗗                                       | SECRETARI,                  | A DE ESTADO<br>DA SAÚDE GOVERNO<br>DA PARAÍBA |
|---------------------------------------------------|-----------------------------|-----------------------------------------------|
| Procedimento Operacional Padrão - POP             |                             |                                               |
| Secretaria de Estado da Saúde                     | N°                          | Versão Nº 1.0                                 |
| Gerência de Atenção à Saúde<br>SaúdeMeet E-SUS    | Data da revisão: 19/03/2024 |                                               |
|                                                   | Data da aprovação:          |                                               |
| TÍTULO Emissão de documentos clínicos na consulta |                             |                                               |

Dentro da consulta, procure pelo segundo ícone na barra lateral esquerda, abrindo a aba de "Documentos clínicos". Depois clique no botão "Gerar novo documento".

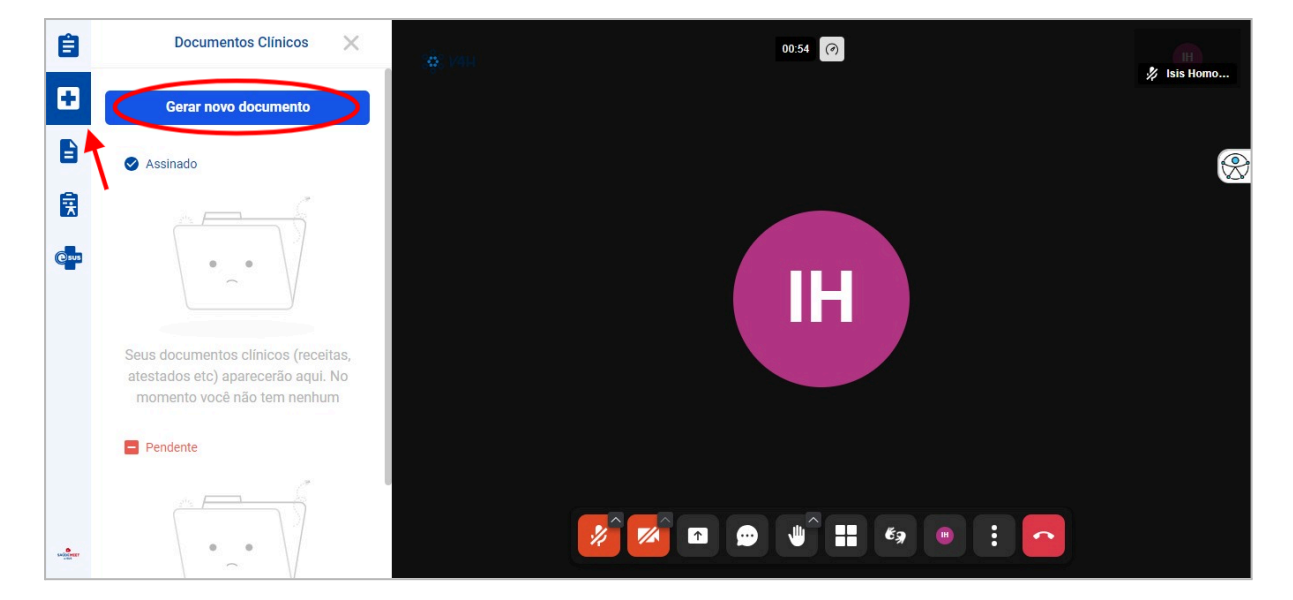

Aparecerá os modelos de documentos clínicos para o profissional escolher. Neste exemplo, usaremos a "Receita Simples".

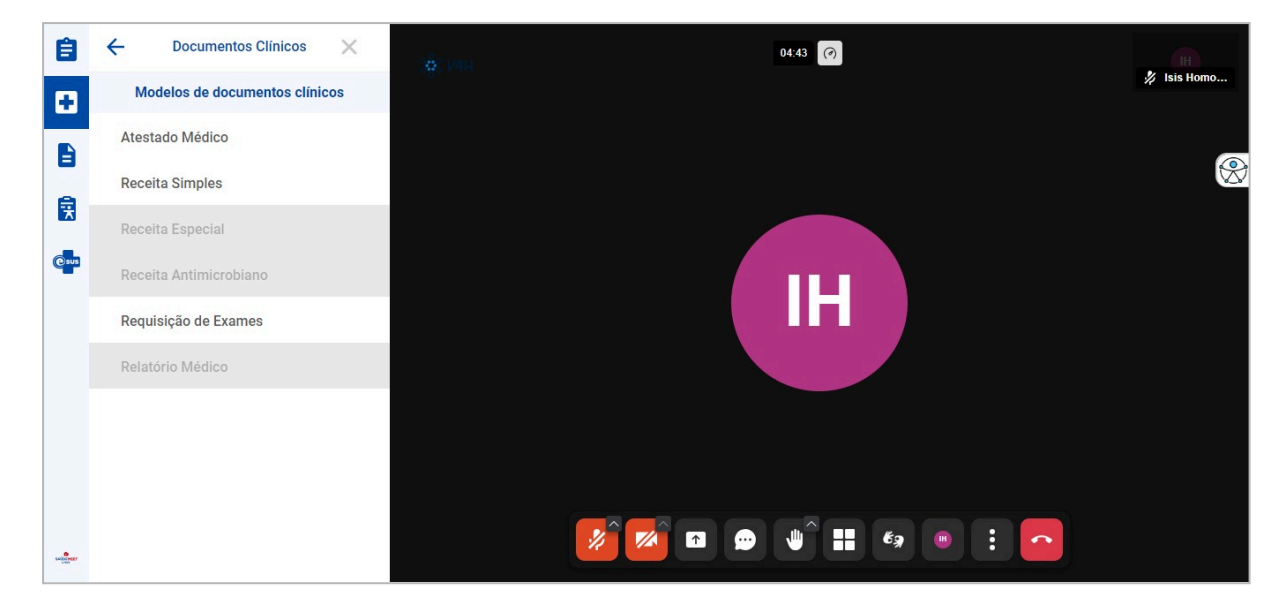

Ao clicar na opção, o profissional deverá preencher um formulário com as informações necessárias. Ao terminar de preencher uma etapa, clique em "Próximo".

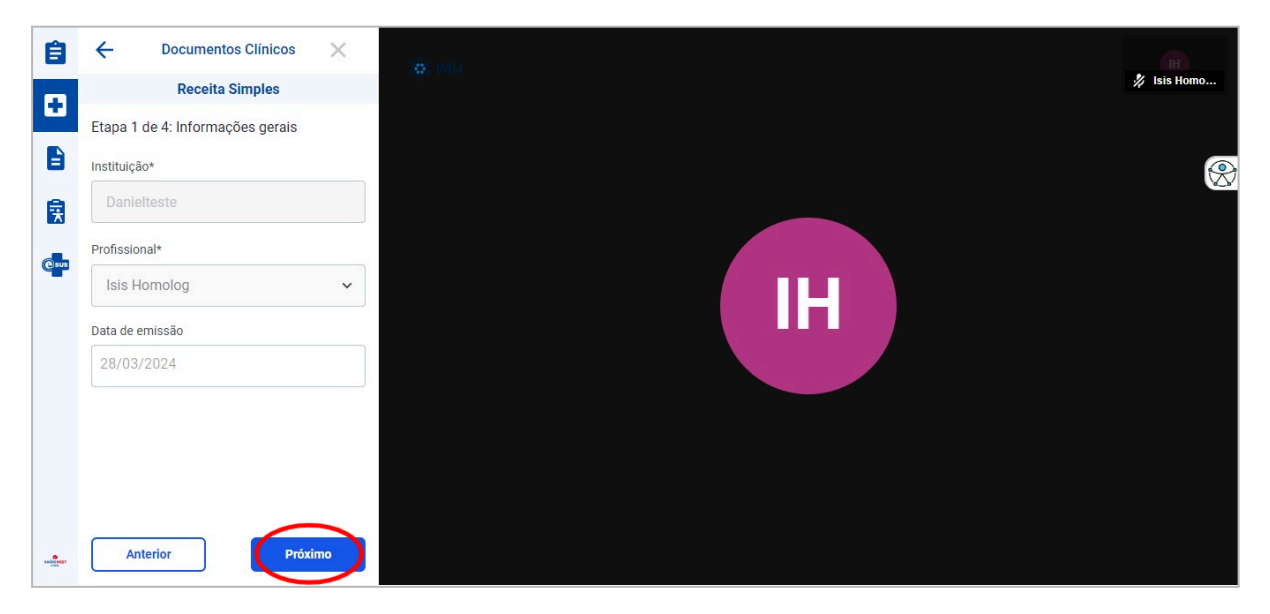

Etapa 2 de 4.

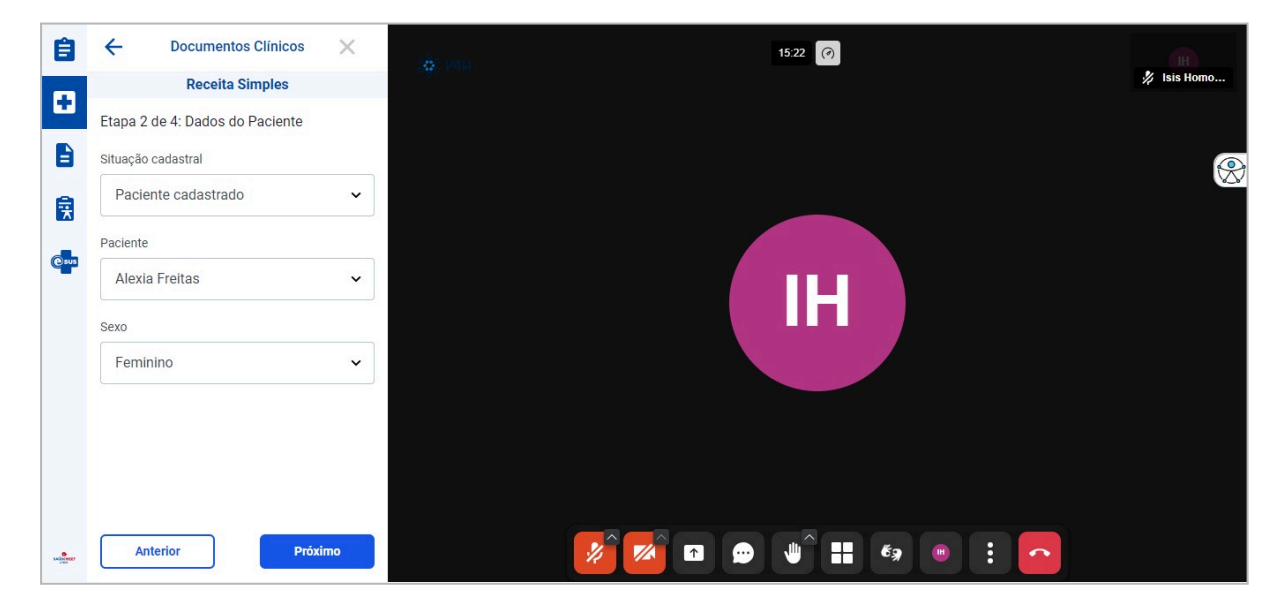

Na terceira etapa, informe a prescrição. Para inserir a droga, clique no botão "Adicionar".

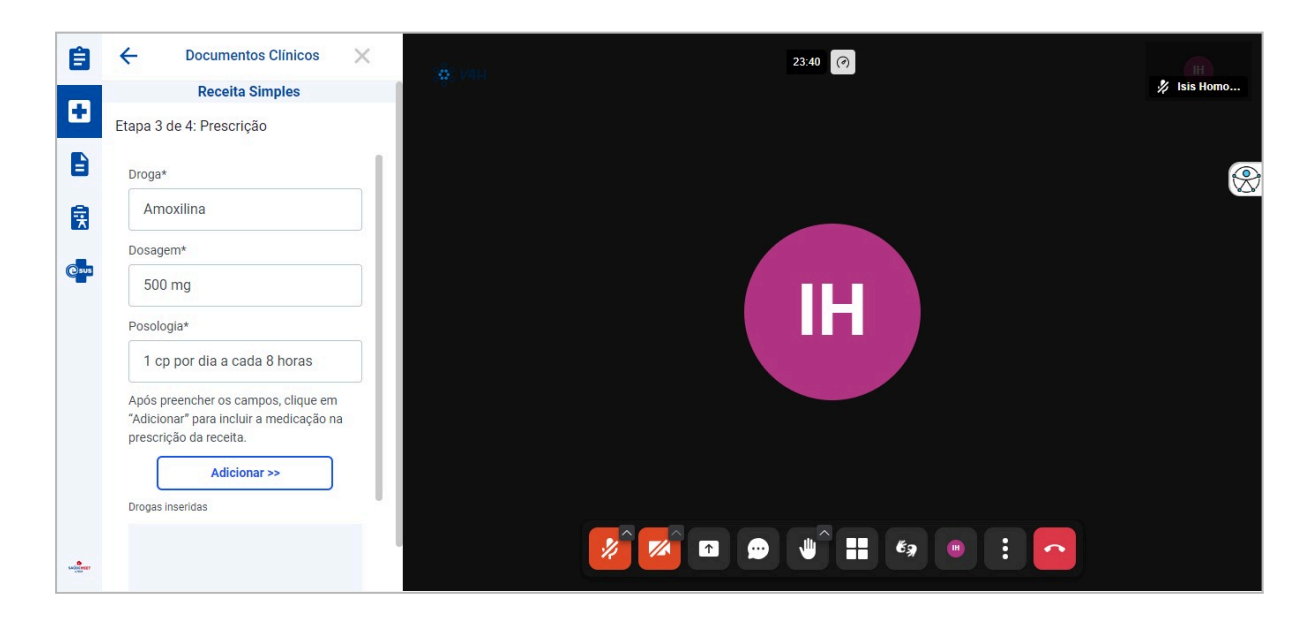

A droga será adicionada na listagem como mostra a imagem abaixo. No ícone de "Mais opções" é possível editar a droga já inserida, ou excluí-la.

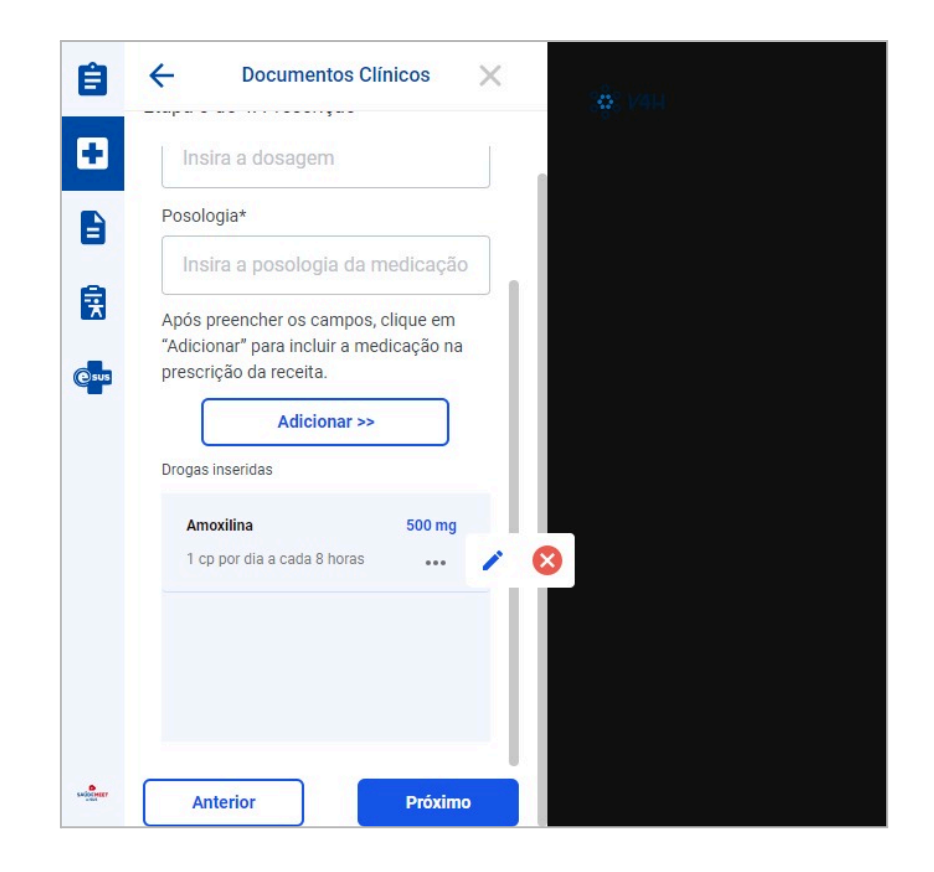

O último passo é a assinatura do documento. O profissional pode optar por assinar na hora, usando um certificado digital ou assinar depois. Depois clique em "Concluir".

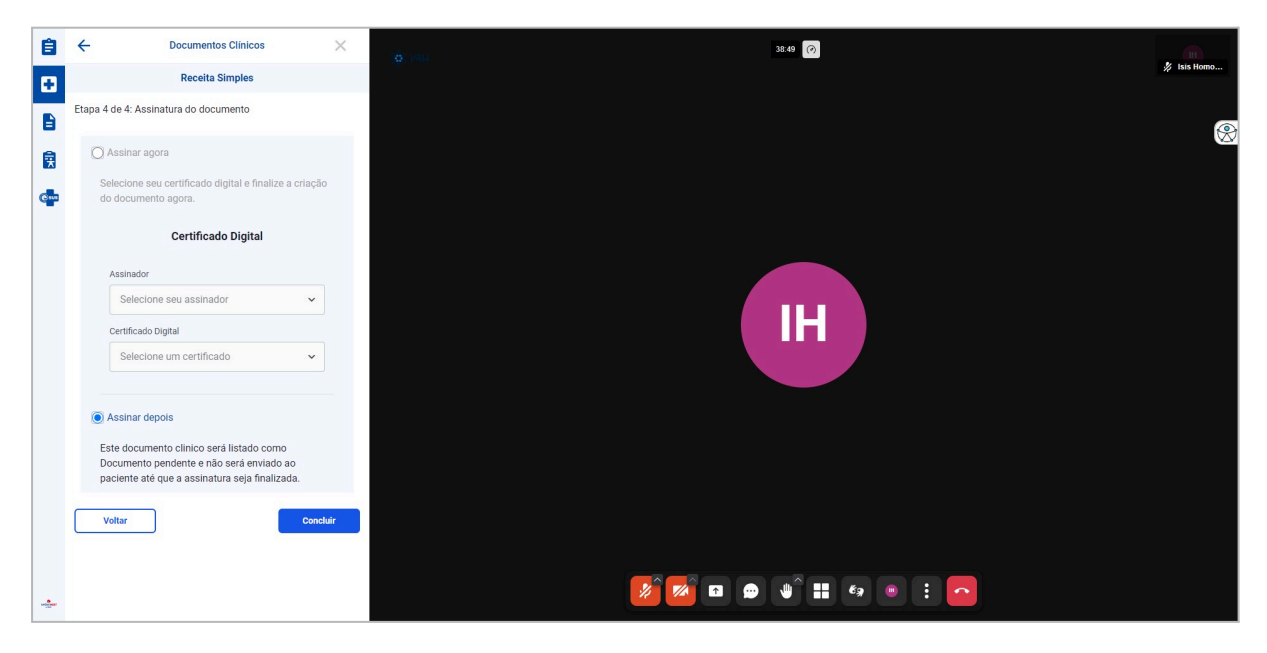

Ao finalizar a receita ou outro documento clínico, ele será adicionado na lista. Caso o profissional tenha escolhido assinar depois, o documento ficará na parte dos "pendentes". Caso já tenha assinado na etapa passada, ele aparecerá abaixo do "Assinado".

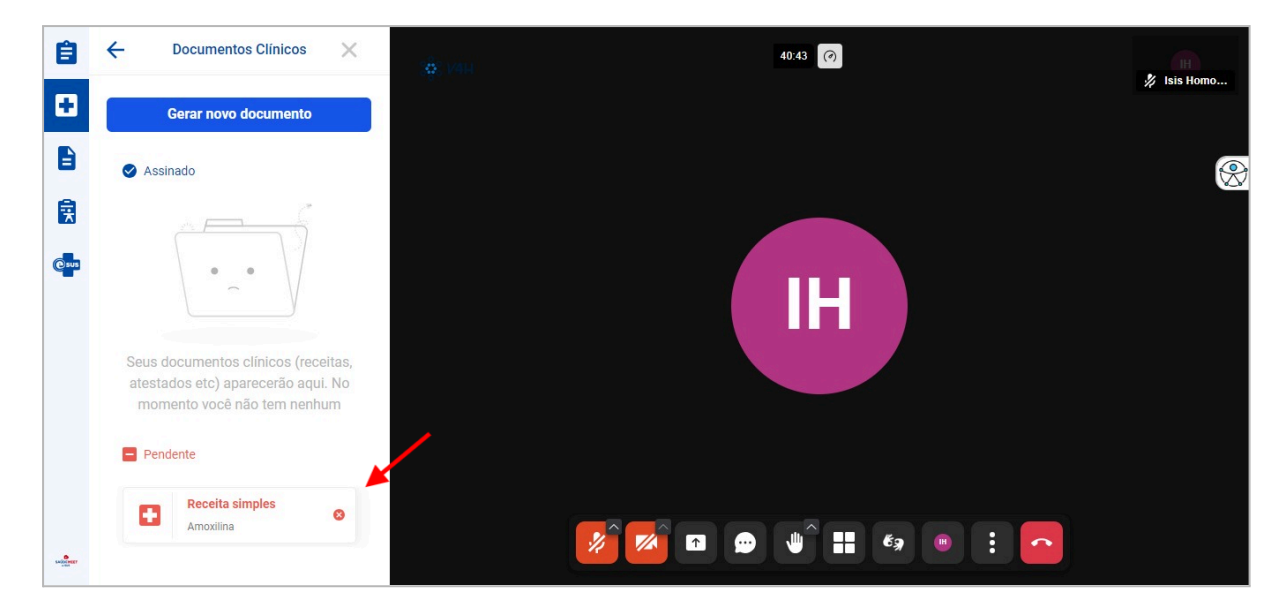

Caso o profissional desejar assinar o documento ainda dentro da consulta, basta clicar nele. As opções de certificado digital irão aparecer e o profissional deve selecionar um assinador e um certificado digital, como mostrado abaixo.

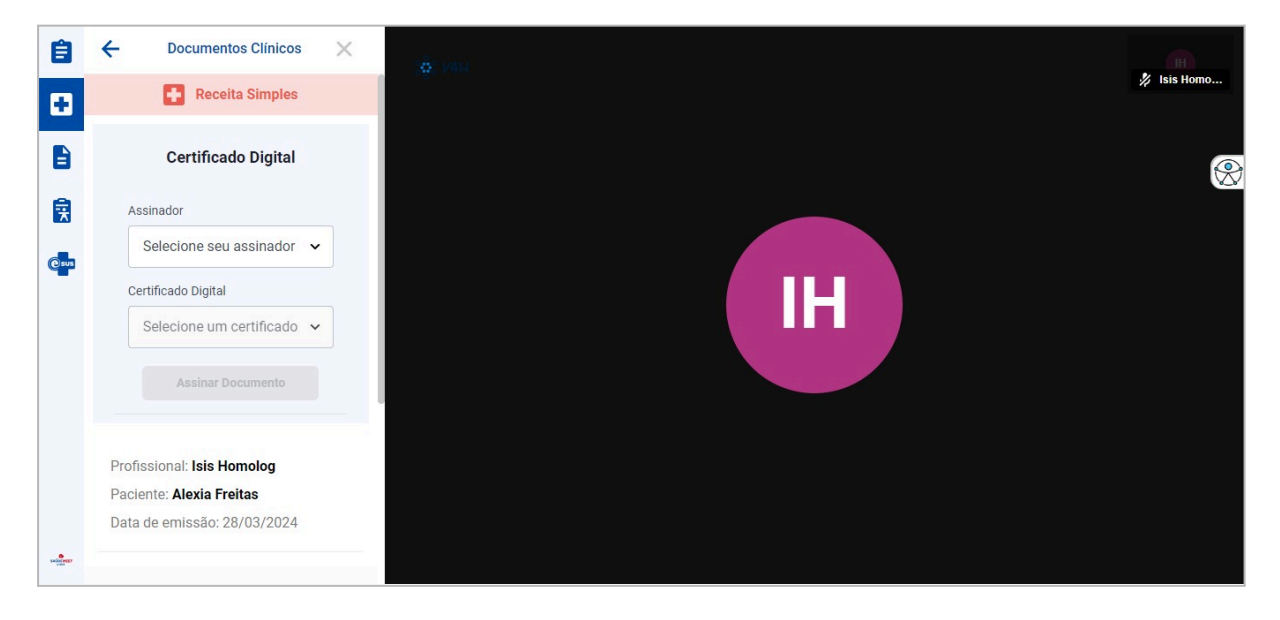